1. Select *eduroam* from the list of available wireless networks.

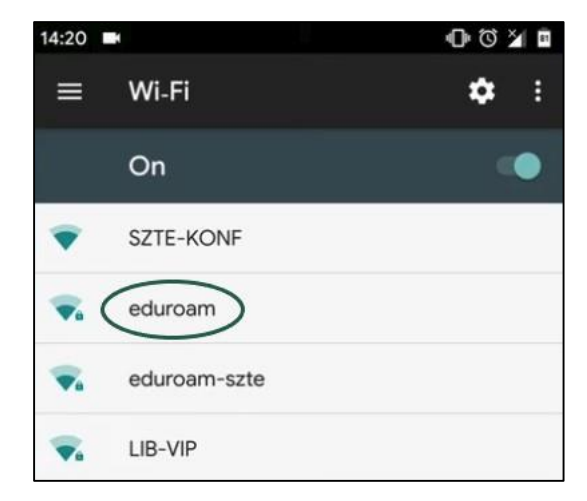

2. For some Android versions all the necessary settings options are displayed by default, while some require to turn them on separately by clicking the **Show advanced** *settings* checkbox.

| eduroam<br>rassword |        |         |
|---------------------|--------|---------|
| Show passwo         | ord    |         |
| Advanced opt        | tions  |         |
|                     | Cancel | Connect |

3. The *username/ID/identity* consists of two parts.

| 14:20 |                                        | @ ७ ≱ ∎ |
|-------|----------------------------------------|---------|
| E     | eduroam                                | 1       |
|       | Domain<br>wifi.bibl.u-szeged.hu        |         |
| K     | Identity<br>123456789@bibl.u-szeged.hu |         |
|       | Anonymous identity                     |         |
|       | Password                               |         |
| -     | CANCEL C                               | ONNECT  |

The first half is the **number of your** *student card/library card/university staff card*, the second half is the same for everyone: **@bibl.u-szeged.hu** 

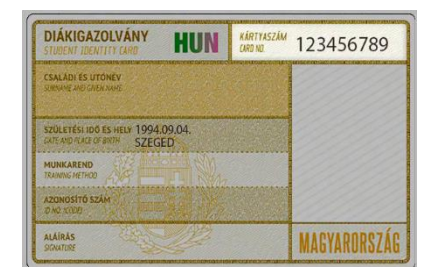

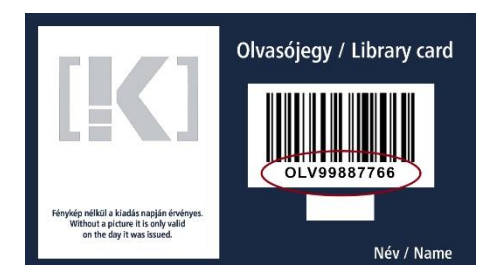

123456789@bibl.u-szeged.hu OLV99887766@bibl.u-szeged.hu

The default password (if you previously have not set a unique password in the online catalogue) is our *own date of birth* in the *form dd-MMM-yy*, e.g.: *04-SEP-94* (in the middle, the first three characters of the month all should be in capital letters).

| ns of Android | *   | Ŕ  | R  | 85)   | 14:05 |
|---------------|-----|----|----|-------|-------|
| eduroam       |     |    | -  |       |       |
| Password      |     |    |    |       |       |
| 04-SEP-94     |     |    |    |       | - 1   |
| Show password |     |    |    |       |       |
| -             |     |    |    |       | . 1   |
| C             | anc | el | Co | onneo | ct    |

- 4. Please note the following during the setup:
  - EAP Method  $\rightarrow$  PEAP
  - Phase 2 authentication → MSCHAPV2
  - CA certificate → (Please select/<u>Use system certificate</u>/Do not validate)
  - Anonymous identity  $\rightarrow$  leave empty

|                        |           | 14:20 👐 🖿                      | 002       |
|------------------------|-----------|--------------------------------|-----------|
| eduroam                |           | eduroam                        |           |
| PEAP                   |           | MSCHAPV2                       | *         |
| Phase 2 authentication |           | CA certificate                 |           |
| MSCHAPV2               | -         | Use system certificates        | Ť         |
| CA certificate         |           | Domain<br>wifi biblu-szeged bu |           |
| Please select          | · ·       | Identity                       |           |
| Identity               |           | identity                       |           |
|                        |           | Anonymous identity             |           |
| CANCE                  | L CONNECT | CANCE                          | L CONNECT |

5. After saving the settings, your device will *automatically connect* to the network. If there is no change for a long time, close the network settings and check if the connection is established.

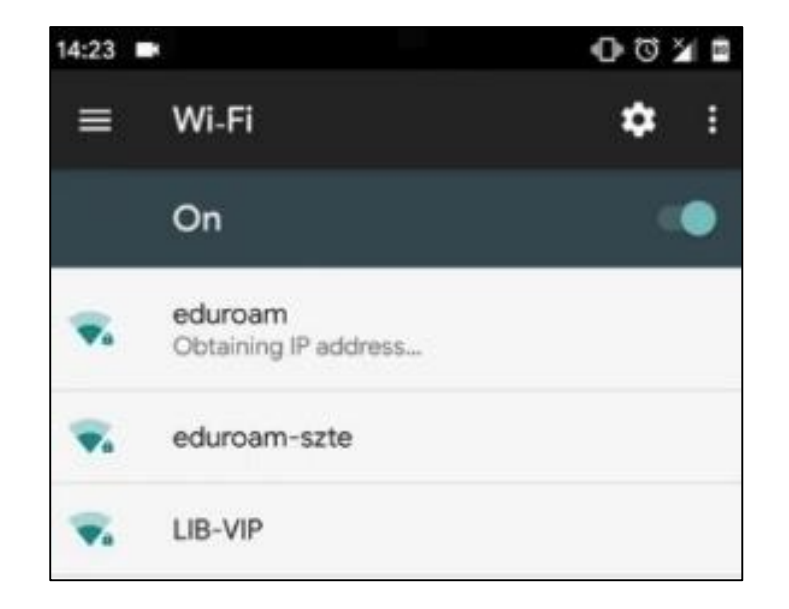